# Waitlisting @ UTSA

### How to Waitlist in ASAP

- 1. Log in to <u>ASAP</u> using your myUTSA ID (abc123)
- 2. Click on Student Services.
- 3. Click on Registration.
- 4. Click on Register for classes, add/drop classes, withdraw from University.
- 5. From the drop-down list, select the term for which you want to register/waitlist, then click the **Submit** button.
- 6. On the Add/Drop Classes page...
  - Enter the CRN(s) of the classes you want to register/waitlist for under the Add Classes Worksheet.
  - Click the Submit Changes button.
- 7. If the class is closed/full because it has met its set maximum enrollment, you will be notified under **Registration Add Errors**.
- 8. If there is a waitlist available, under **Registration Add Errors** the action field for the class will have a drop down box to make a selection: *None* or *Waitlist*.
- 9. To add yourself to the waitlist for the section...
  - Select *Waitlist* from the drop-down list under Action for the class.
  - Click the Submit Changes button.
- **10.** If you have been successfully waitlisted for the class, you will see it in the **Current Schedule** section as **Waitlist on DATE**.
- **11.** If any errors prevented you from getting onto the waitlist for the class, they will show in the **Registration Add Errors**.
- **12.** If a seat becomes available in the class, and you are the next in line, a notification will be sent to your priority email address, as selected in ASAP. You will then have until the stated deadline time in the email to register for the class.
- 13. For further information...
  - For directions on checking your position on the waitlist, see page 2 of this guide.
  - For directions on registering from the waitlist, see page 3 of this guide.
  - For frequently asked questions or more information, see the Waitlist Information website.
  - For directions on changing your preferred email, see Email Accounts on Ask Rowdy.

## Waitlisting @ UTSA

### How to view your position on the Waitlist in ASAP

- 1. Log in to <u>ASAP</u> using your myUTSA ID (abc123)
- 2. Click on Student Services.
- 3. Click on Registration.
- 4. Click on Student Detail Schedule.
- 5. Select the term for which you want to check, and click the Submit button.
- 6. Scroll down to the information about the class in question.
- 7. The Status field will show if you are currently registered or on the waitlist and the date it occurred.
- 8. The Waitlist Position field will show your current place in line on the Waitlist.
  - A position of 0 means you have been notified of a seat available.
- 9. The *Notification Expires* field will show the deadline time, if you have been notified.
  - A waitlisted class could remain on your schedule for up to 1 hour after the deadline time has passed.
  - Once the notification has expired, you will not be able to register for the class, regardless if it is still on your schedule.

**10.** If you no longer want or need a waitlisted class, you can drop it from your Add/Drop Classes.

- Click on Add/Drop Classes at the bottom of the Student Detail Schedule.
- Select Drop Course no grade Web from the drop-down list under Action for the class.
- Click the **Submit Changes** button.
- You will be removed from the waitlist for the class.

#### **11.** For further information...

- For directions on adding yourself to a class waitlist, see page 1 of this guide.
- For directions on registering from the waitlist, see page 3 of this guide.
- For frequently asked questions or more information, see the Waitlist Information website.

Rev102611

### Waitlisting @ UTSA

### How to Register from the Waitlist in ASAP

- 1. If you have received an email notification, you must register yourself for the waitlisted class before the deadline time listed in the email.
  - The deadline time is usually 24 hours from when the email was sent. Your notification email will state the actual deadline time/date.
  - On the last day of Registration (not Late Registration), the deadline will be 5 PM.
- 2. Log in to <u>ASAP</u> using your myUTSA ID (abc123)
- 3. Click on Student Services.
- 4. Click on **Registration**.
- 5. Click on Register for classes, add/drop classes, withdraw from University.
- 6. Select the term for which you want to register, and click the Submit button.
- 7. Under your Current Schedule, find the waitlisted class that you have been notified about.
- 8. Select \*\*Web Registered\*\* from the drop-down list under Action for the class.
- 9. Click the Submit Changes button.
- 10. If you have been successfully registered for the class, the **Current Schedule** will show \*\***Registered**\*\* or \*\***Web Registered**\*\* for the class.
  - Being on a class waitlist does not guarantee successful registration. Make sure you are eligible to take the class.
  - If you receive any **Registration Add Errors**, you will need to clear these before the deadline before you will be able to register for the class.
- 11. If you no longer want or need a waitlisted class, you can drop it from your Current Schedule.
  - Select *Drop Course no grade Web* from the drop-down list under Action for the class.
  - Click the **Submit Changes** button.
  - You will be removed from the waitlist for the class.

**12.** For further information...

- For directions on adding yourself to a class waitlist, see page 1 of this guide.
- For directions on checking your position on the waitlist, see page 2 of this guide.
- For frequently asked questions or more information, see the Waitlist Information website.